Human Resources – Quick Reference Guide

Human Resources - Quick Reference Guide

## EMPLOYEE SELF SERVICE

Absence period: There are 3 options, 'Part day', 'Full day' or 'More than one day'.

Depending on which one you choose, other contextsensitive menus may appear.

**Part day:** you will be prompted for the Start Date and another menu ('Morning or afternoon') will appear. To request a half day's Compassionate Leave

## EMPLOYEE SELF SERVICE

| Select <b>Save &amp; Close</b> and this will add the request to your calendar                                                                                                    |
|----------------------------------------------------------------------------------------------------|
| Please note your reporting manager will also automatically receive this calendar invite.                                                                                                    |
| Amend: By changing the dates and clicking 'Save'<br>your Reporting Manager will receive an email alert<br>to the amendment, and will have to authorise this in<br>the same way. Once a decision has been made, you<br>will receive an email notification. You will need to<br>delete the previous calendar entry.<br>To delete Compassionate Leave request, click the<br>red delete button.<br>Your reporting manager will receive a notification to<br>advise the has been cancelled and you will need to<br>delete the calendar entry |
| Sy Fa Ayttyc Tr Yac                                                                                                    |

For further information on booking Compassionate Leave via Employee Self Service, please see the ESS Absence section of the HR Website which includes a selection of guides and FAQs <a href="http://www.http://www.http://wwww.http://www.http://wwww.http://www.http://www.htttp://www.http: